## Blackboard Utility Package User Guide

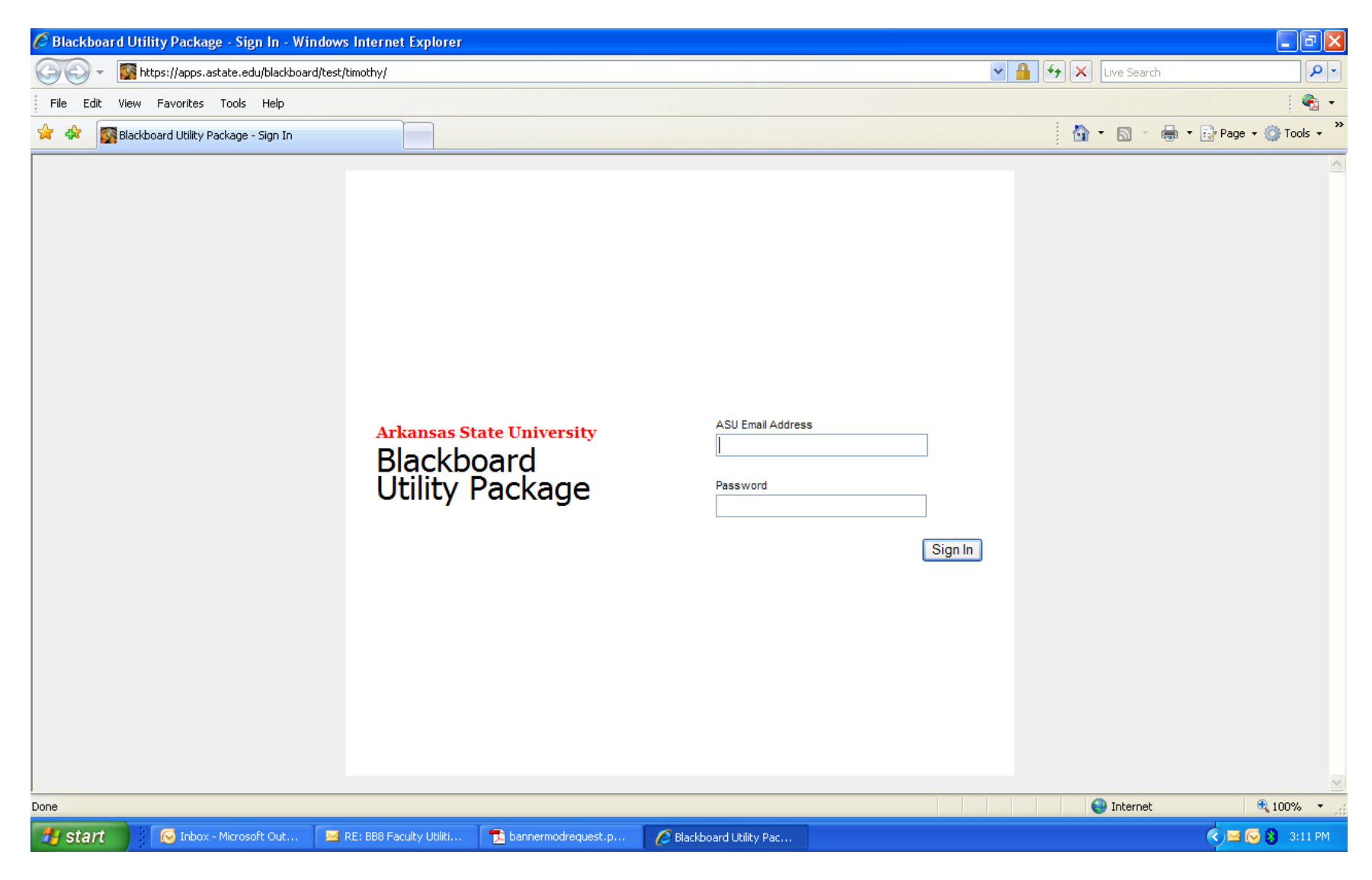

Login using your network account (e.g., jdoe@astate.edu) and your password.

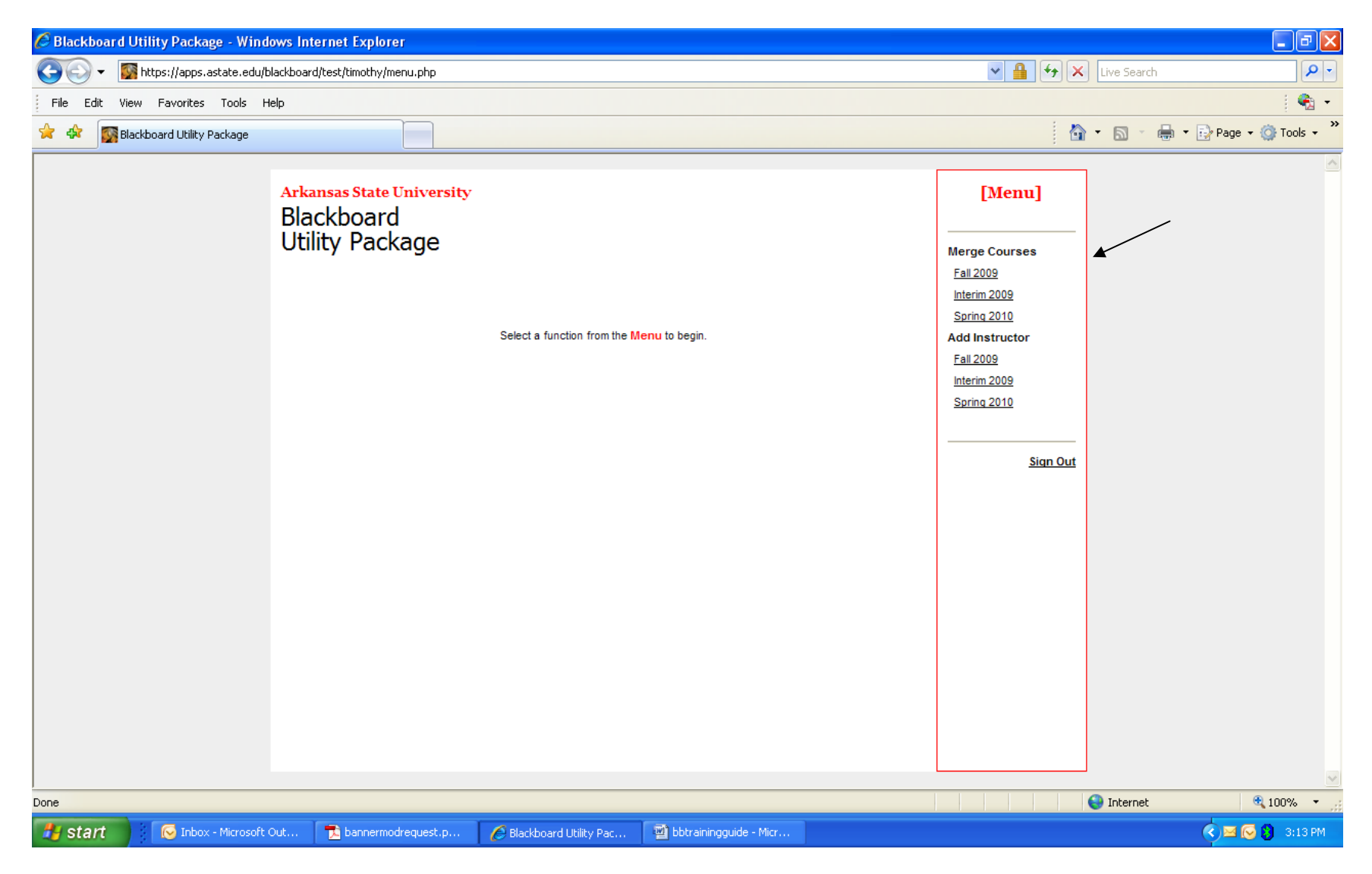

Choose the term for which you wish to merge a course by clicking on it. Merging courses **merges students ONLY – content is not moved**. Therefore the courses should be merged first and content added after the merge.

| 🖉 Blackboard Utility Package  | - Windows Internet Explorer                                                                                                    |                          |                                                                                                    |                             |                                                                                                    | - 7 🛛                    |
|-------------------------------|----------------------------------------------------------------------------------------------------|--------------------------|----------------------------------------------------------------------------------------------------|-----------------------------|----------------------------------------------------------------------------------------------------|--------------------------|
| 🕥 🗸 📓 https://apps.asta       | ¥ [                                                                                                    | Live Search              |                                                                                                    |                             |                                                                                                    |                          |
| File Edit View Favorites T    |                                                                                                    |                          | 🦓 🗸                                                                                                    |                             |                                                                                                    |                          |
| 🚖 🛷 🔯 Blackboard Utility Pack | kage                                                                                                    |                          |                                                                                                    |                             | 🗿 • 🔊 ·                                                                                                    | 🖶 🔹 🔂 Page 🔹 🍈 Tools 🔹 🎽 |
|                               | Arkansas State University<br>Blackboard<br>Utility Package<br>Select a Banner course from the Available or<br>er<br>Merged Course IDS<br>No Merged Course IDS<br>No Merged Course IDS<br>SCOM 1203 011 - 62257<br>SCOM 1203 013 - 62265 | Selected Course IDs      | Igle arrow to move it to the Selected cou<br>Merge.<br>Bb8 Course Sho<br>New Blackboard<br>Merge<br>Ingle arrow to move it to the Selected cou | urses box, enter the new BB | [Menu]<br>rge Courses<br>II 2009<br>erim 2009<br>rina 2010<br>3 Instructor<br>II 2009<br>erim 2009<br>rina 2010<br>Sian Out |                          |
| Done                          |                                                                                                    |                          |                                                                                                    |                             |                                                                                                    | 👻 100% 👻                 |
| start 🚺 🚺 Inbox - M           | icrosoft Out 🔀 bannermodrequest.p                                                                                                    | 🧷 Blackboard Utility Pac | 🖄 bbtrainingguide - Micr                                                                                                    |                             | - Internet                                                                                                    | 100 %                    |

Courses "available" to merge are listed in the bottom left column. Highlight by clicking on the course and then use the arrow to move to the center column. (Note the courses are identified by the 11-character "prefix, course number and section number" followed by a hyphen and the CRN as found in Banner and used in Blackboard.)

| 🖉 Blackboard Utility Package - Windows Internet Explorer                                                                                          |                                                                                             |                                                                                                    |                                                                                                    |                          |
|----------------------------------------------------------------------------------------------------|---------------------------------------------------------------------------------------------|----------------------------------------------------------------------------------------------------|----------------------------------------------------------------------------------------------------|--------------------------|
| 🚱 🕤 👻 🌆 https://apps.astate.edu/blackboard/test/timothy/summary.php?Term                                                                          | 💌 🔒 🐓 🗙 Live Sean                                                                           | ch 🖉 🗸                                                                                                    |                                                                                                    |                          |
| File Edit View Favorites Tools Help                                                                                                    |                                                                                             |                                                                                                    |                                                                                                    |                          |
| 😪 🕸 🔯 Blackboard Utility Package                                                                                                    |                                                                                             |                                                                                                    | 🙆 • 🔊 ·                                                                                                    | 🖶 🔹 🔂 Page 🔹 🎯 Tools 🔹 🎽 |
| Arkansas State University<br>Blackboard<br>Utility Package<br>Select a Banner course from the Available courses<br>enter the<br>Merged Course IDS | box, double click or click the single arrow to move<br>new BB shell name, then click Merge. | re it to the Selected courses box,  Bb8 Course Shell  New Blackboard shell name new course name Merge we it to the Selected courses box, enter the new BB | [Menu]<br>Merge Courses<br>Fall 2009<br>Interim 2009<br>Spring 2010<br>Add Instructor<br>Fall 2009<br>Interim 2009<br>Spring 2010<br>Sign Out |                          |
| Start Directory - Microsoft Out                                                                                                    | A Blackboard Libility Dac                                                                   | quide - Miar                                                                                                    |                                                                                                    |                          |
| Briterite and Andrewson Cotting and Anternoorequest.p                                                                                             | Contractionard outlity Pat                                                                  | galae - Hild                                                                                                    |                                                                                                    |                          |

Enter the "new" merged course name here and click on the Merge button.

## Add Instructor Utility

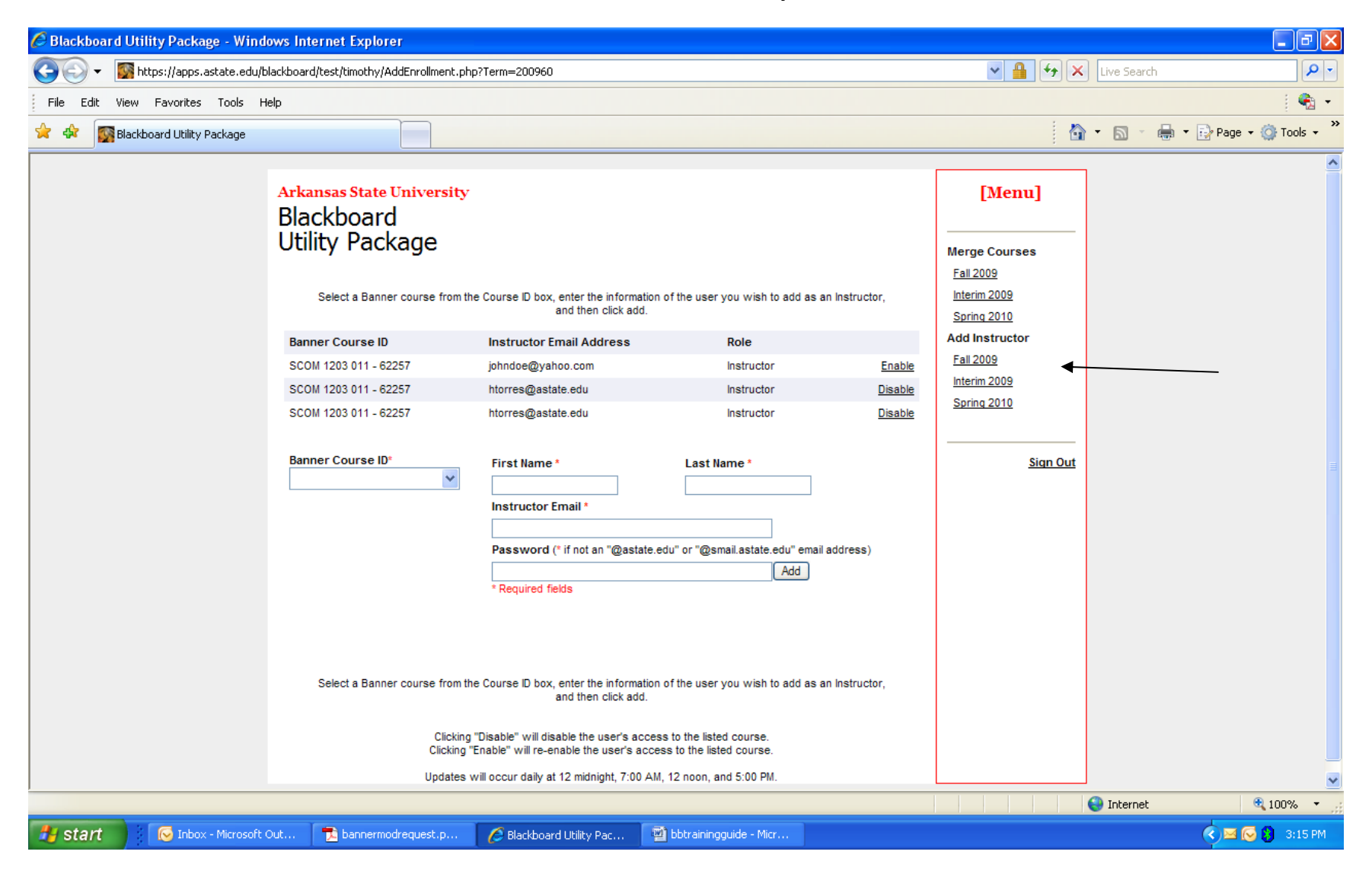

Choose the term for which you are adding an instructor to your Blackboard course by clicking on it.

| 🖉 Blackboard Utility Package - Windows Internet Explorer |                                                                                                    |                                                                                                    |                                                                                 |                                             |                                                                                                    |                            |          |
|----------------------------------------------------------|----------------------------------------------------------------------------------------------------|----------------------------------------------------------------------------------------------------|---------------------------------------------------------------------------------|---------------------------------------------|----------------------------------------------------------------------------------------------------|----------------------------|----------|
| Goo - State.edu/t                                        | olackboard/test/timothy/AddEnrollment.php                                                                                                    | o?Term=200960                                                                                                    |                                                                                 |                                             | ✓ ↓                                                                                                    | Live Search                | - C      |
| File Edit View Favorites Tools H                         | telp                                                                                                    |                                                                                                    |                                                                                 |                                             |                                                                                                    |                            | •        |
| 🔶 🏟 🛐 Blackboard Utility Package                         |                                                                                                    |                                                                                                    |                                                                                 |                                             | 6                                                                                                    | 🔹 🔊 🔹 🖶 🔹 🔂 Page 👻 🙆 Tools | • »      |
|                                                          | Arkansas State University<br>Blackboard<br>Utility Package<br>Select a Banner course from the<br>SCOM 1203 011 - 62257<br>SCOM 1203 011 - 62257<br>SCOM 1203 011 - 62257<br>Banner Course ID*<br>SCOM 1203 011 - 62257<br>SCOM 1203 011 - 62257<br>SCOM 1203 013 - 62265 | e Course ID box, enter the information<br>and then click add.<br>Instructor Email Address<br>johndoe@yahoo.com<br>htorres@astate.edu<br>htorres@astate.edu<br>First Name *<br> | n of the user you wish to add as an I<br>Role Instructor Instructor Last Name * | Instructor,<br>Enable<br>Disable<br>Disable | [Menu]<br>Merge Courses<br>Fall 2009<br>Interim 2009<br>Spring 2010<br>Add Instructor<br>Fall 2009<br>Interim 2009<br>Spring 2010<br>Sign Out |                            |          |
|                                                          | opuates v                                                                                                    | vii occur daily at 12 midnight, 7.00 Ar                                                                                                    | n, 12 1001, and 5.00 Pm.                                                        |                                             |                                                                                                    | S Internet 🔍 100%          | <u>∼</u> |
| tobox - Microsoft                                        | Out 📆 bannermodrequest.p                                                                                                    | A Blackboard Utility Pac                                                                                                    | 🔊 bbtrainingguide - Micr                                                        |                                             |                                                                                                    |                            | PM       |
| Count Hierosore                                          |                                                                                                    |                                                                                                    |                                                                                 |                                             |                                                                                                    |                            |          |

The drop down box lists all courses for which you are instructor of record in the Banner system. Drop down to the course for which you wish to add an instructor.

| 🖉 Blackboard Utility Package - Windows Internet Explorer                              |                                                                                                    |                                                                                                    |                                                                                                    |                                             |                                                                                                    |                                                                                                    |      |
|---------------------------------------------------------------------------------------|----------------------------------------------------------------------------------------------------|----------------------------------------------------------------------------------------------------|----------------------------------------------------------------------------------------------------|---------------------------------------------|----------------------------------------------------------------------------------------------------|----------------------------------------------------------------------------------------------------|------|
| 🚱 🕞 🔻 📓 https://apps.astate.edu/blackboard/test/timothy/AddEnrollment.php?Term=200960 |                                                                                                    |                                                                                                    |                                                                                                    |                                             |                                                                                                    |                                                                                                    | • •  |
| File Edit View Favorites Tools H                                                      | Help                                                                                                    |                                                                                                    |                                                                                                    |                                             |                                                                                                    | 9                                                                                                    | a -  |
| 🔶 🏟 🛐 Blackboard Utility Package                                                      |                                                                                                    |                                                                                                    |                                                                                                    |                                             |                                                                                                    | 🔹 🔝 🕤 🖶 🔹 🔂 Page 🔹 🎯 Tools                                                                                                    | • ** |
|                                                                                       | Arkansas State University<br>Blackboard<br>Utility Package<br>Select a Banner course from the<br>Banner Course ID<br>SCOM 1203 011 - 62257<br>SCOM 1203 011 - 62257<br>SCOM 1203 011 - 62257<br>Banner Course ID<br>SCOM 1203 011 - 62257 | Course ID box, enter the informatia<br>and then click add. Instructor Email Address johndoe@yahoo.com htorres@astate.edu htorres@astate.edu First Name * Henry Instructor Email * htores@astate.edu Password (* if not an "@astate * Required fields * Course ID box, enter the informatia and then click add. Disable" will disable the user's acc inable" will re-enable the user's acc inable" will re-enable the user's acc inable will re-enable the user's acc inable will re-enable the user's acc inable will re- | on of the user you wish to add as an I<br>Role Instructor Instructor Last Name * Torres e.edu" or "@smail.astate.edu" email ad Add on of the user you wish to add as an I ess to the listed course. ccss to the listed course. MM, 12 noon, and 5:00 PM. | Instructor,<br>Enable<br>Disable<br>Disable | [Menu]<br>Merge Courses<br>Fall 2009<br>Interim 2009<br>Spring 2010<br>Add Instructor<br>Fall 2009<br>Interim 2009<br>Spring 2010<br>Sign Out |                                                                                                    |      |
|                                                                                       |                                                                                                    |                                                                                                    |                                                                                                    |                                             |                                                                                                    | 😜 Internet 🔍 100%                                                                                                    | •:   |
| 🛃 start 🛛 🐼 Inbox - Microsoft                                                         | Out 🔁 bannermodrequest.p                                                                                                    | Blackboard Utility Pac                                                                                                    | 🖄 bbtrainingguide - Micr                                                                                                    |                                             |                                                                                                    | <ul> <li>Single Single Sin</li></ul> | PM   |

If your "guest" instructor is an ASU employee you need only enter their ASU email address and click on add.

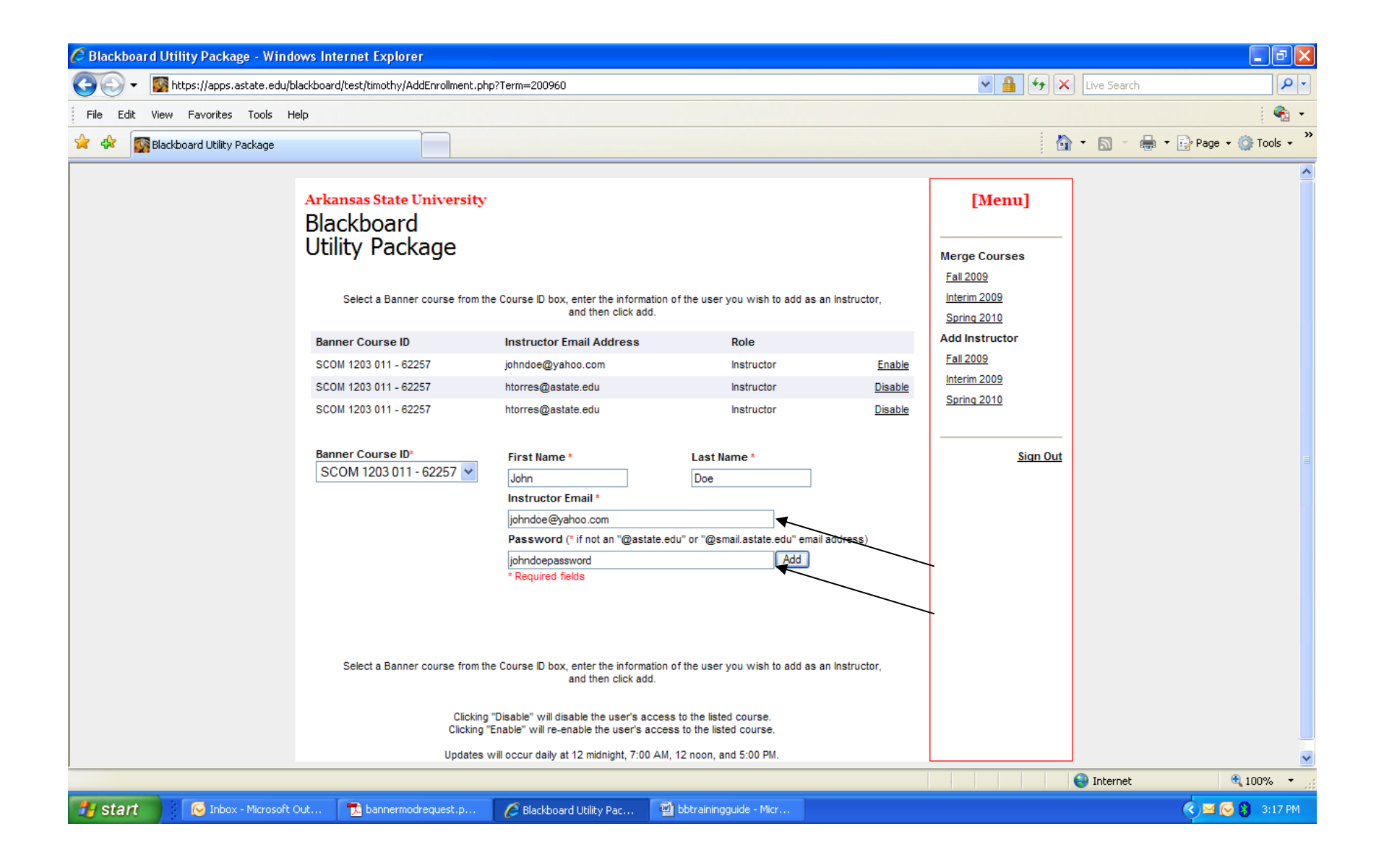

If the "guest" instructor is not an ASU employee, enter their email address, a password (which you must provide to them) and their first and last names in the spaces provided.

| 🖉 Blackboard Utility Package - Wind | lows Internet Explorer                                                                                                    |                                                                                                    |                                                                                |                                            |                                                                                                    | - 7 - 7                        |
|-------------------------------------|----------------------------------------------------------------------------------------------------|----------------------------------------------------------------------------------------------------|--------------------------------------------------------------------------------|--------------------------------------------|----------------------------------------------------------------------------------------------------|--------------------------------|
| 😋 🕞 👻 🌆 https://apps.astate.edu/b   | blackboard/test/timothy/AddEnrollment.php                                                                                                    |                                                                                                    | ✓ 월 49 ×                                                                       | Live Search                                |                                                                                                    |                                |
| File Edit View Favorites Tools H    | Help                                                                                                    |                                                                                                    |                                                                                |                                            |                                                                                                    | 🗞 🗸                            |
| 😭 🏟 🔯 Blackboard Utility Package    |                                                                                                    |                                                                                                    |                                                                                |                                            | 6                                                                                                    | 🔹 🔊 👻 🖶 🔹 🔂 Page 🗸 🍈 Tools 🗸 🂙 |
| Done                                | Arkansas State University<br>Blackboard<br>Utility Package<br>Select a Banner course from th<br>SCOM 1203 011 - 62257<br>SCOM 1203 011 - 62257<br>SCOM 1203 011 - 62257<br>Banner Course ID<br>Select a Banner course from th<br>Clicking "<br>Updates v | e Course ID box, enter the informat<br>and then click add<br>Instructor Email Address<br>johndoe@yahoo.com<br>htorres@astate.edu<br>htorres@astate.edu<br>First Name *<br>Instructor Email *<br>Password (* if not an "@astat<br>" Required fields<br>e Course ID box, enter the informat<br>and then click add.<br>"Disable" will re-enable the user's ac<br>tenable" will re-enable the user's ac<br>vill occur daily at 12 midnight, 7:00 / | on of the user you wish to add as an in Role Instructor Instructor Last Name * | nstructor,<br>Enable<br>Disable<br>Disable | [Menu]<br>Merge Courses<br>Fail 2009<br>Interim 2009<br>Spring 2010<br>Add Instructor<br>Fail 2009<br>Interim 2009<br>Spring 2010<br>Sign Out |                                |
| 🕂 start 🔂 🐼 Inbox - Microsoft       | Out 🔂 bannermodrequ <u>est.p</u>                                                                                                    | Blackboard Utility Pac                                                                                                    | Dbtrainingguide - Micr                                                         |                                            |                                                                                                    | < 🖂 🔀 3:18 PM                  |
|                                     |                                                                                                    |                                                                                                    |                                                                                |                                            |                                                                                                    |                                |

The "guest" instructors may be disabled or re-enabled by clicking on the appropriate button.